# Instalação do IBM SPSS Statistics 30 Windows

1. **Descompacte** o ficheiro zipado e **execute** o ficheiro de instalação **IBM SPSS Statistics** que se encontra dentro da pasta win64.

2. Clique em Next

IBM SPSS Statistics - InstallShield Wizard × WARNING: Installing IBM SPSS Statistics IBM. will overwrite any existing installations of version 28.x or later. Licensed Materials - Property of IBM Corp. (c) Copyright IBM Corporation and its licensors 1989, 2024. IBM, IBM logo, ibm.com, and SPSS are trademarks or registered trademarks of International Business Machines Corp., registered in many jurisdictions worldwide. A current list of IBM trademarks is available on the Web at www.ibm.com/legal/copytrade.shtml <http://www.ibm.com/legal/copytrade.shtml>. Other product and service names might be trademarks of IBM or other companies. This < Back Next > Cancel

### 3. Marque a caixa I accept the terms in the licence agreement e clique em Next

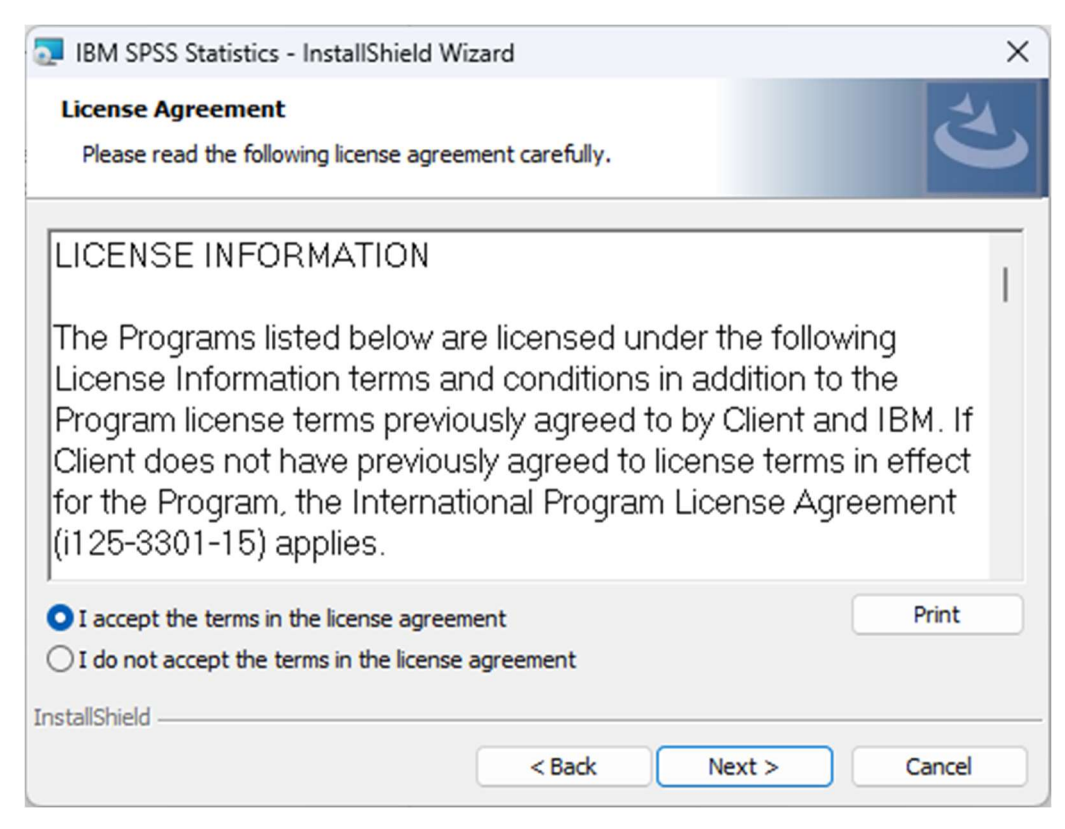

# 4. Clique em **Next**

| 🛃 IBM SPS                                                                                                    | S Statistics - InstallShield Wi                                 | zard       |        | ×      |  |  |
|----------------------------------------------------------------------------------------------------|-----------------------------------------------------------------|------------|--------|--------|--|--|
| Destination Folder<br>Click Next to install to this folder, or click Change to install to a different folder. |                                                                 |            |        |        |  |  |
|                                                                                                    | Install IBM SPSS Statistics to:<br>C:\Program Files\IBM\SPSS St | tatistics\ |        | Change |  |  |
| InstallShield -                                                                                               |                                                                 | < Back     | Next > | Cancel |  |  |

# 5. Clique em Install e quando o programa terminar a instalação clique em Finish

| 💿 IBM SPSS Statistics - InstallShield Wiz                                                                          | ard    |         | ×      |  |  |  |
|----------------------------------------------------------------------------------------------------|--------|---------|--------|--|--|--|
| Ready to Install the Program<br>The wizard is ready to begin installation.                                         |        |         | と      |  |  |  |
| Click Install to begin the installation.                                                                           |        |         |        |  |  |  |
| If you want to review or change any of your installation settings, click Back. Click Cancel to<br>exit the wizard. |        |         |        |  |  |  |
|                                                                                                    |        |         |        |  |  |  |
|                                                                                                    |        |         |        |  |  |  |
|                                                                                                    |        |         |        |  |  |  |
|                                                                                                    |        |         |        |  |  |  |
|                                                                                                    |        |         |        |  |  |  |
|                                                                                                    |        |         |        |  |  |  |
| InstallShield                                                                                                    |        |         |        |  |  |  |
|                                                                                                    | < Back | Install | Cancel |  |  |  |

| IBM SPSS Statistics - InstallShield Wizard X |                                                                                                    |  |  |  |  |
|----------------------------------------------|----------------------------------------------------------------------------------------------------|--|--|--|--|
| IBM.                                         | InstallShield Wizard Completed                                                                            |  |  |  |  |
|                                              | The InstallShield Wizard has successfully installed IBM SPSS Statistics. Click Finish to exit the wizard. |  |  |  |  |
|                                              | Start IBM SPSS Statistics now                                                                             |  |  |  |  |
|                                              | < Back Finish Cancel                                                                                      |  |  |  |  |

6. Aceda ao portal do estudante em <u>https://portaldoestudante.uac.pt</u>, no separador TIC e preencha um formulário a solicitar a chave para validar a licença.

### Validação da Licença

### 1. Clique em Launch License Wizard

| IBM SPSS Statistics                                                                                           | ×                                                                    |  |  |  |  |  |  |
|----------------------------------------------------------------------------------------------------|----------------------------------------------------------------------|--|--|--|--|--|--|
| Activate IBM SPSS Statistics                                                                                  |                                                                      |  |  |  |  |  |  |
| Activate your subscription or trial                                                                           | Activate with an authorization code or the License<br>Manager Server |  |  |  |  |  |  |
| Login with IBM ID                                                                                             | Launch License Wizard                                                |  |  |  |  |  |  |
| For more information on IBM SPSS Statistics activation choices, see IBM SPSS Statistics Features and Modules. |                                                                      |  |  |  |  |  |  |
|                                                                                                    | Privacy Policy                                                       |  |  |  |  |  |  |

#### 2. Clique em Next

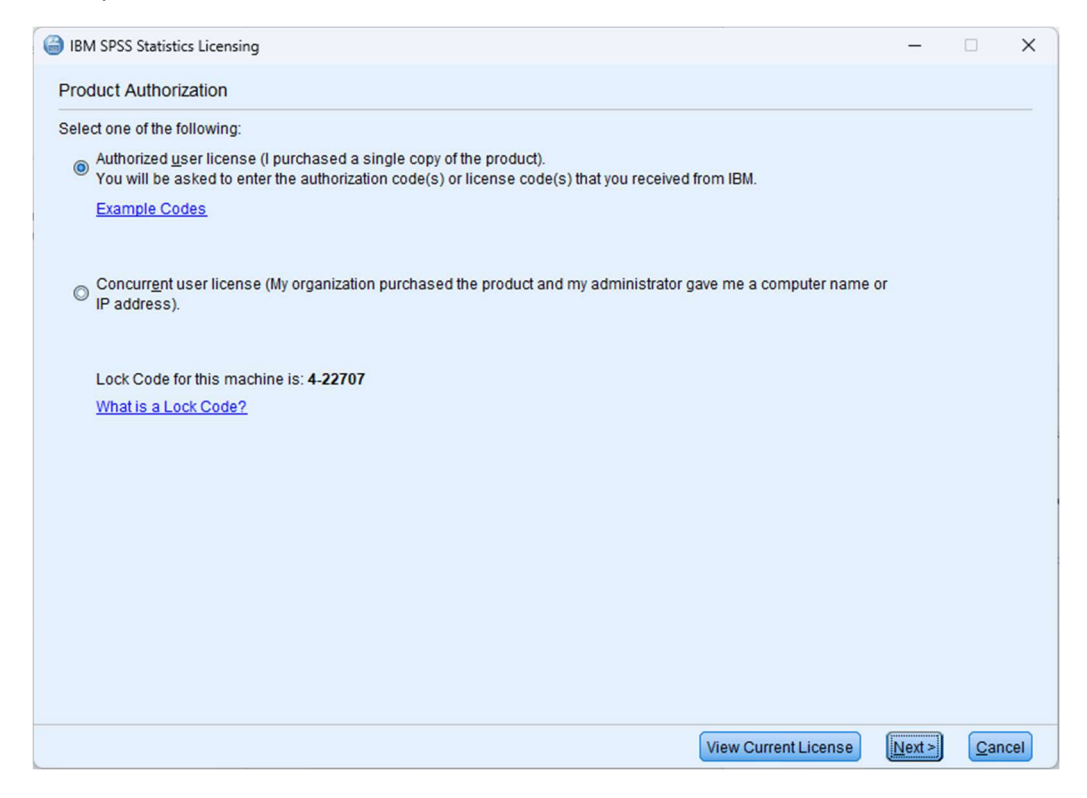

#### 3. Introduza a licença que os SVTIC lhe indicou e clique em Next

| - |                                                                                                    |               |           |    |
|---|----------------------------------------------------------------------------------------------------|---------------|-----------|----|
| e | BM SPSS Statistics Licensing                                                                                                    | -             |           | ×  |
|   | Enter Codes                                                                                                    |               |           |    |
|   | Enter your authorization code(s) here to license your product. If you have already contacted IBM via email or phone, pl code(s) you received from IBM. | ease enter th | e license |    |
|   | Licensing Overview                                                                                                    |               |           |    |
|   | Example Codes                                                                                                    |               |           |    |
|   | Enter Code:                                                                                                    |               |           |    |
|   | Add                                                                                                    |               |           |    |
|   |                                                                                                    |               |           | ٦  |
|   |                                                                                                    |               |           |    |
|   |                                                                                                    |               |           |    |
|   |                                                                                                    |               |           |    |
|   |                                                                                                    |               |           |    |
|   | Remove Code                                                                                                    |               |           |    |
|   | The authorization code(s) will be electronically sent to IBM.                                                                                          |               |           |    |
|   | Proxy Server Settings                                                                                                    |               |           |    |
|   |                                                                                                    |               |           |    |
|   |                                                                                                    |               |           |    |
|   |                                                                                                    |               |           |    |
|   |                                                                                                    |               |           |    |
|   |                                                                                                    |               |           |    |
|   | < <u>B</u> ack                                                                                                    | Next >        | Canc      | el |

## 4. Clique em Next

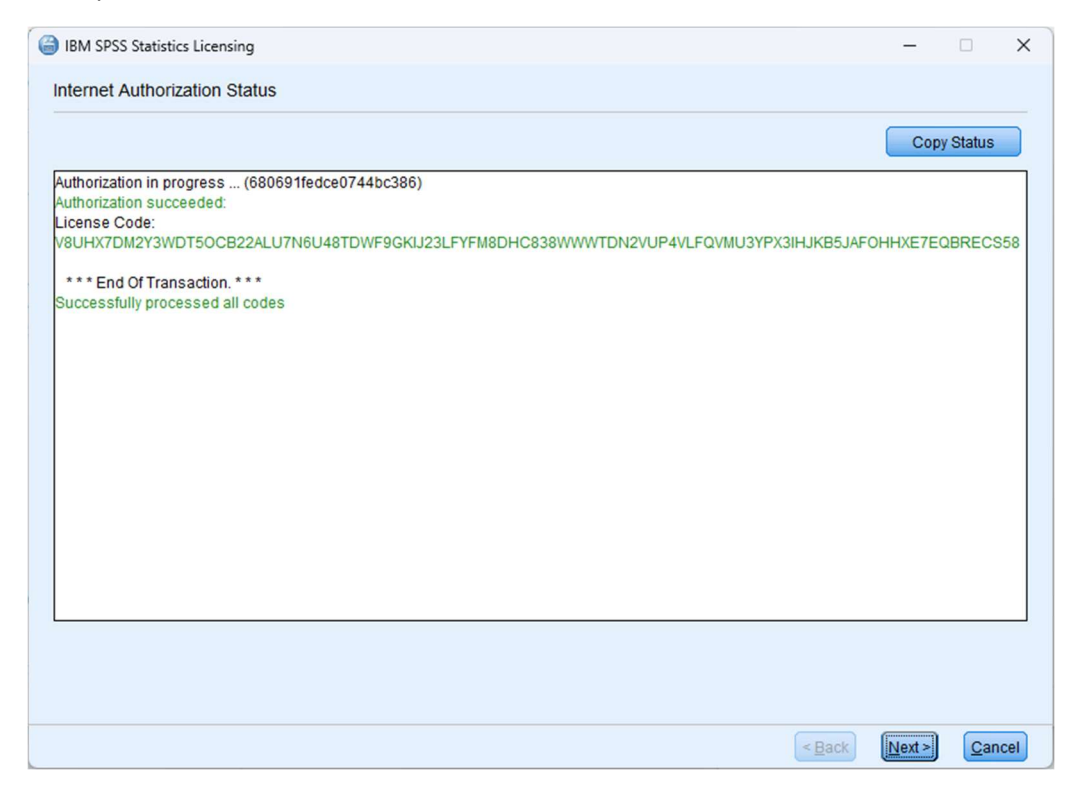

## 4. Clique em Finish

| 6 | G IBM SPSS Statistics Licensing                                 |                                |             |   | -    |               | $\times$ |      |
|---|-----------------------------------------------------------------|--------------------------------|-------------|---|------|---------------|----------|------|
|   | Licensing Completed                                             |                                |             |   |      |               |          |      |
|   | Your license is effective the next time you start your product. |                                |             |   |      |               |          |      |
|   | 1205 - IBM SPSS Exact Tests                                     | Local license for version 30.0 | 31-Mar-2025 |   |      |               |          | -    |
|   | 1206 - IBM SPSS Categories                                      | Local license for version 30.0 | 31-Mar-2025 |   |      |               |          |      |
|   | 1207 - IBM SPSS Missing Values                                  | Local license for version 30.0 | 31-Mar-2025 |   |      |               |          |      |
|   | 1208 - IBM SPSS Conjoint                                        | Local license for version 30.0 | 31-Mar-2025 |   |      |               |          |      |
|   | 1210 - IBM SPSS Custom Tables                                   | Local license for version 30.0 | 31-Mar-2025 |   |      |               |          |      |
|   | 1211 - IBM SPSS Complex Samples                                 | Local license for version 30.0 | 31-Mar-2025 |   |      |               |          |      |
|   | 1212 - IBM SPSS Decision Trees                                  | Local license for version 30.0 | 31-Mar-2025 |   |      |               |          |      |
|   | 1213 - IBM SPSS Data Preparation                                | Local license for version 30.0 | 31-Mar-2025 |   |      |               |          |      |
|   | 1216 - IBM SPSS Forecasting                                     | Local license for version 30.0 | 31-Mar-2025 |   |      |               |          |      |
|   | 1218 - IBM SPSS Neural Networks                                 | Local license for version 30.0 | 31-Mar-2025 |   |      |               |          |      |
|   | 1219 - IBM SPSS Direct Marketing                                | Local license for version 30.0 | 31-Mar-2025 |   |      |               |          |      |
|   | 1220 - IBM SPSS Bootstrapping                                   | Local license for version 30.0 | 31-Mar-2025 |   |      |               |          |      |
|   | 1221 - IBM SPSS Statistics Base                                 | Local license for version 30.0 | 31-Mar-2025 |   |      |               |          |      |
|   |                                                                 |                                |             |   |      |               |          |      |
|   |                                                                 |                                |             |   |      |               |          |      |
|   |                                                                 |                                |             |   |      |               |          |      |
|   |                                                                 |                                |             | < | Back | <u>Finish</u> | Car      | ncel |